## 居民端设备绑定操作手册

1、 主界面依次点击"我的"-"健康档案"

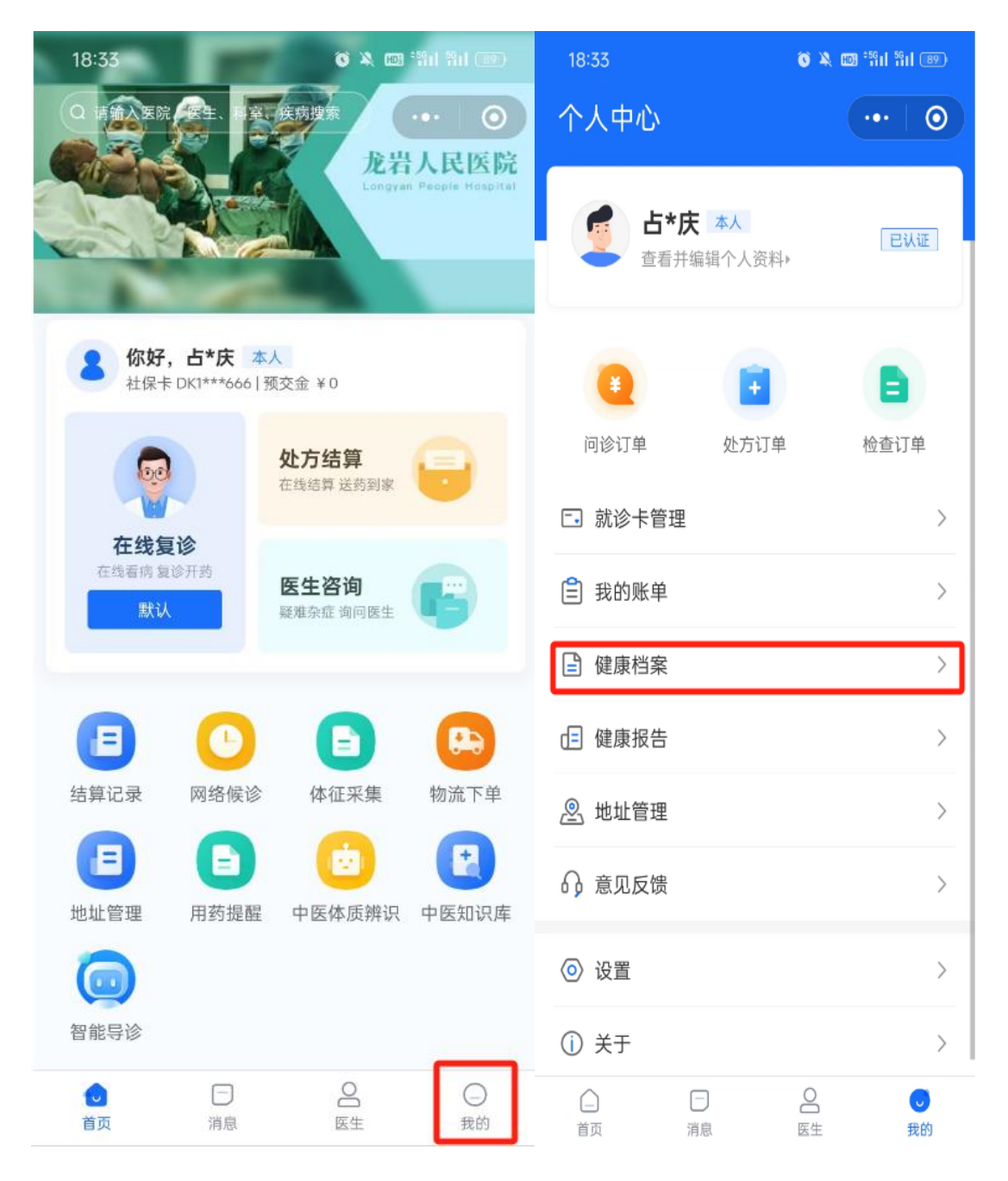

### 2、 在健康档案里点击"健康信息", 再点击"+"按钮

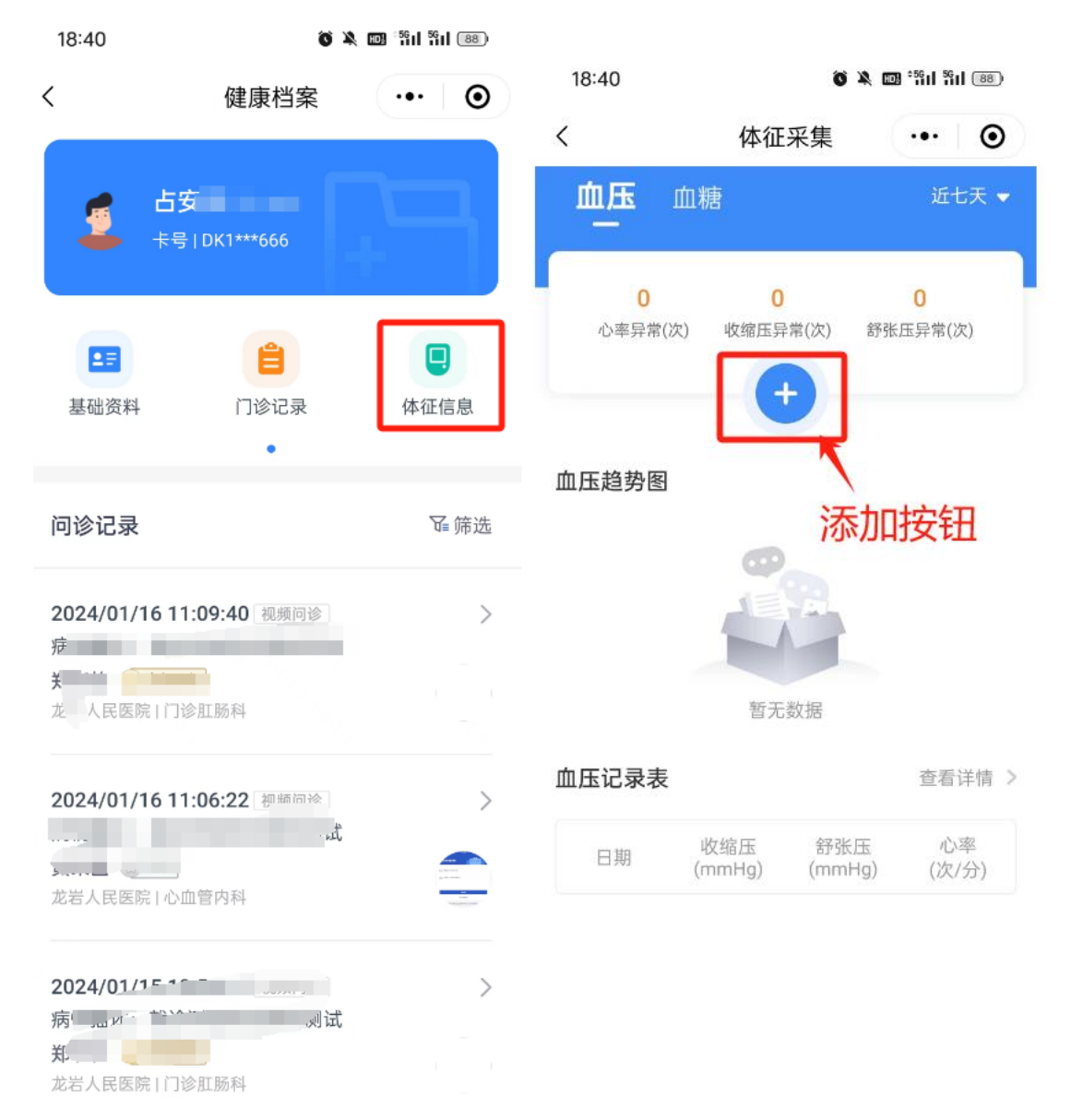

### 3、 添加设备, 点击"设备管理"

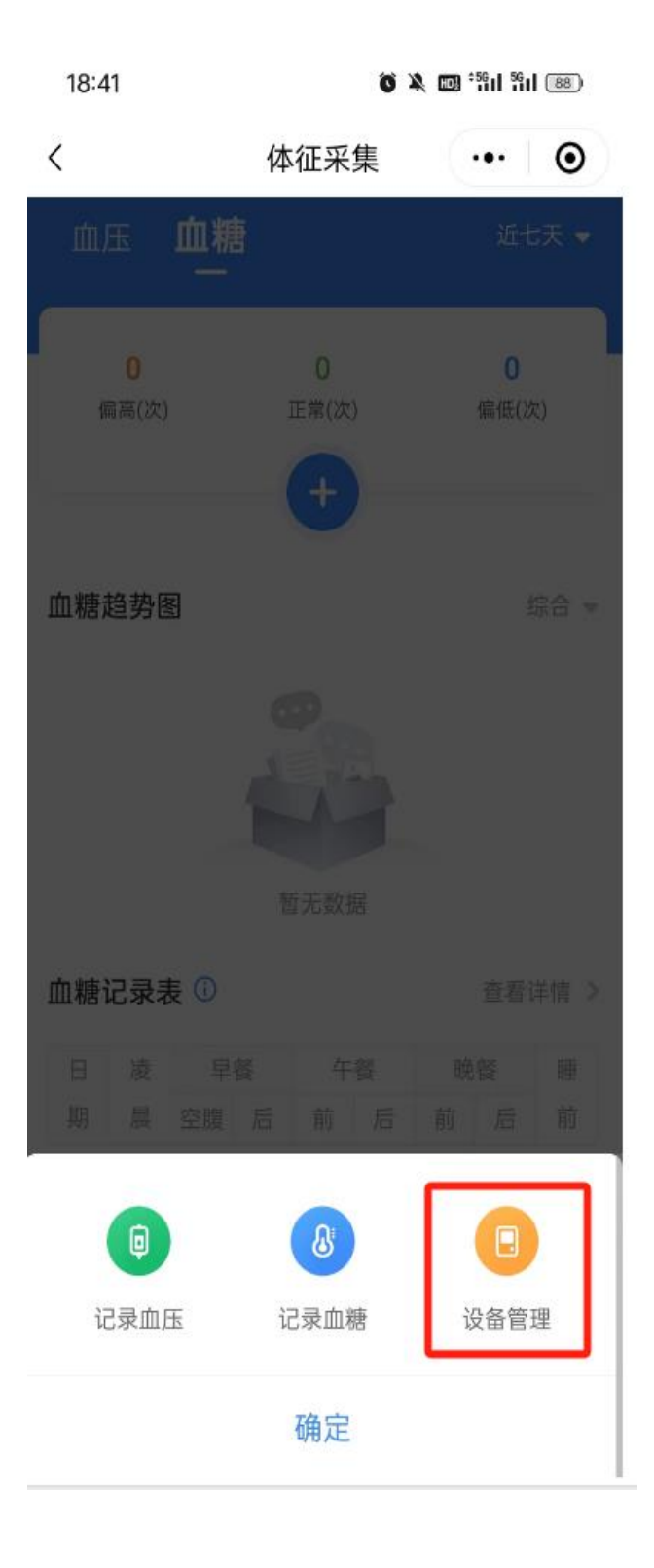

# 4、 血压仪绑定(一台血压仪支持绑定两位用户) 填写对应的设备型号以及其他个人信息即可绑定

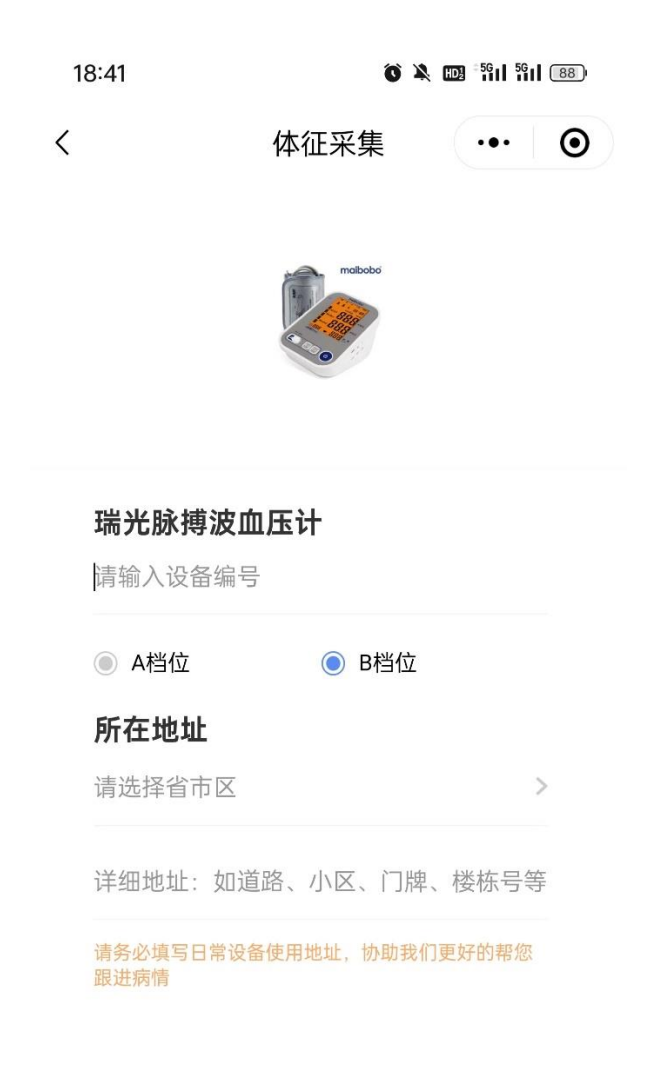

去绑定

### 5、 血糖仪绑定

#### 填写设备型号和个人信息即可绑定

| 18:41                | Ő                | õ 🄌 🚥 *5911 5911 88) |          |  |
|----------------------|------------------|----------------------|----------|--|
| <                    | 体征采集             | •••                  | Θ        |  |
|                      |                  |                      |          |  |
| <b>三诺亲智</b><br>请输入设备 | <b>血糖仪</b><br>编号 |                      |          |  |
| <b>所在地址</b><br>请选择省市 | ī 🗵              |                      | >        |  |
| 详细地址:                | 如道路、小区、门牌        | 卑、楼栋号等               | <u>-</u> |  |
| 请务必填写日<br>跟进病情       | 常设备使用地址,协助我      | 们更好的帮您               |          |  |

去绑定